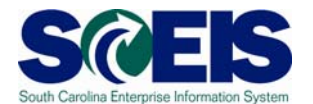

The purpose of this document is to provide the user with instructions to complete the templates that will be used to transfer Cash, Revenues, Expenditures, Grants, and Capital Projects from the SCEIS Book of Record (BOR) level. The BOR level is equivalent to the STARS reporting; only using SCEIS data elements instead of STARS data elements.

Since July 1, 2009, as you processed transactions in STARS, you have also processed transactions in SCEIS. At the time of the "Freeze," SCEIS will have the same cash, revenue, and expenditure balances as STARS. As transactions are completed in STARS, the SCEIS team will ensure that the agency balances in STARS and SCEIS are reconciled.

As soon as the Comptroller General completes processing all transactions for your agency, the SCEIS team will supply you with a series of reports that will provide the final balances in STARS before Go-Live. You can use these reports to transfer expenditures from the BOR level to the appropriate Fund, Cost Center, and Functional Area. In the case of grants and capital projects, expenditures will be transferred from the BOR Internal Order to the appropriate grant or WBS element. The "Freeze" begins October 16; we anticipate having you these reports no later than October 23.

In this document we will first discuss the BOR master data elements and how they are posted currently in SCEIS. In the second part we will discuss the creation of the file layout template used to upload Journal Entries into SCEIS to reclassify currently posted BOR revenues, expenditures, and cash to a lower detail level. Lastly, we provide the SCEIS transaction that we will use to prepare your reports from SCEIS.

### Understanding how to identify your BOR Master Data

- a. Cost Centers
- b. Functional Area
- c. Grants
- d. Capital Projects

### **Cost Centers**

STARS data does not include a data element that identifies departments or organizational units of an entity. A Cost Center, being a required field in SCEIS, must be entered on every SCEIS transaction, therefore the BOR team created a single high level Cost Center per Agency. The naming convention of the Cost Center is as follows:

### (BUSINESS AREA)000010.

For Example, if your agency is F03, then your SCEIS Business Area is F030 and your BOR Cost Center is F030000010. This is consistent across all agencies.

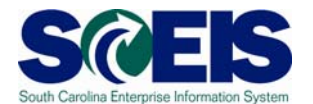

Because there is no delineation of department in STARS, every transaction that has been entered into STARS in FY2010 for your agency has also been entered into SCEIS in that single high level Cost Center, your (BUSINESS AREA)000010.

Most, if not all of you, will want to prepare a Journal Entry to move revenues, expenditures, and perhaps cash from this single high level Cost Center to the appropriate lower level Cost Center. Please keep in mind that for all reclassifying Journal Entries you create, the BOR Cost Center must be used (for the "From" portion of the JE).

Also, the BOR Cost Center, (BUSINESS AREA)000010, is a valid Cost Center and you may continue to use it in the future as a cost collector for a department or organizational unit.

### **Functional Areas**

SCEIS offers the ability to have multiple activities or Functional Areas post into a single STARS Mini-Code. When multiple Functional Areas post to a single Mini-Code, the STARS data structure does not provide a mechanism to determine the intended Functional Area on a transaction. Because of this limitation in STARS, the BOR Master Data for Functional Areas is a single Functional Area for each STARS Mini code currently in use by the Agency during FY09 or FY10. Every transaction submitted by your agency in FY2010 which posted to a Mini-Code in STARS also posted in SCEIS to the corresponding Functional Area.

The Functional Areas established for the SCEIS BOR activity are consistent with the format which was provided for your future functional areas as follows:

- first four digits Business Area,
- then either an underscore or X, depending on if it is a special item or not,
- and then four digits.
- Example: F030\_0000

As with Cost Centers above, many of you will want to move expenditures from the BOR Functional Area to a more detailed Functional Area. Like Cost Centers, the BOR Functional Area must be used in the reclassifying Journal Entries for the "From" portion.

#### Grants

For each grant, identified in STARS by Project and Phase, used during FY2009 and FY2010, the BOR team created a unique Internal Order. An Internal Order was created for every grant, including those with only cash balances brought forward into the year. If it was on your "CG 467" report at any time in FY2010, it has an Internal Order in SCEIS.

Internal Orders for grants are eight numerical digit data elements that begin with a "5".

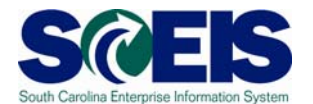

If a grant is non-federal and therefore, had no project and phase in STARS, then no internal order was created in SCEIS. If you will have created a SCEIS grant for your non-federal grant, you will need to transfer revenues and expenditures from their current cost assignment to the grant.

The SCEIS Team will provide your Agency with a report listing your current STARS Project and Phase codes and the corresponding Internal Orders. We will also provide you with Line Item Reports that will have Internal Order, Cost Center, General Ledger Account, Project/Phase, Fund, Functional Area, Grant, \$ Amount, and Text. The reports will be broken down by Revenue and Expenditures.

Using these reports you will create Journal Entries to move revenues and expenditures from the Internal Order to the appropriate SCEIS grant. Additionally, if the grant had 07/01/2009(FY2010) beginning cash and fund balances, an entry to move these to the specific grant is needed. The SCEIS will also provide a report of beginning cash by grant Internal Order.

### **Capital Projects**

For each Capital project identified in SPIRS, the BOR team has created a unique Internal Order. Internal Orders for capital projects are eight numerical digit data elements that also begin with a .5".

The SCEIS Team will provide your Agency with a report listing your current STARS Project and Phase and the corresponding Internal Order. We will also provide you with Line Item Reports having Internal Order, Cost Center, General Ledger Account, SPIRS number, Fund, Functional Area, Grant, \$ Amount, and Text. The reports will be broken down by Revenue and Expenditures.

Using these reports you will create Journal Entries to move revenues and expenditures from the Internal Order to the appropriate WBS.

### Creation of the file layout template to upload Journal Entries

You will receive reports from SCEIS that are sorted by Fund, Cost Center, Functional Area, Grant, Internal Order (if applicable), SPIRS number (if applicable), General Ledger Account and Text. There will be reports for revenues, expenditures, cash, and Internal Orders. The reports will provide summary totals for each cost assignment combination.

Taking one line at a time, you will need to complete the template below in Fig. 1:

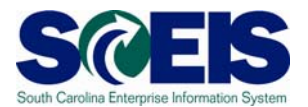

| 9    | 0 00 00 00 000     | -            |                      |               | TRAN           | ISFER WORKSHEET (3) | - Microsoft E | xcel                          |                                    |             |                                                                                                    |                      |                    | m ×              |
|------|--------------------|--------------|----------------------|---------------|----------------|---------------------|---------------|-------------------------------|------------------------------------|-------------|----------------------------------------------------------------------------------------------------|----------------------|--------------------|------------------|
|      | Home Insert        | Page Layout  | Formulas Da          | ta Review     | View           |                     |               |                               |                                    |             |                                                                                                    |                      | · · · ·            | ~ ×              |
|      | Copy               | Calibri *    | 20 ~ A A             |               | er line wrap 1 | ext. Number         | -             | 35                            |                                    |             | Fill -                                                                                                    | 21                   | úřů –              |                  |
| Pa   | 👎 🍼 Format Painter | B X X -      | ∃ - ][ <u> ▲</u> - ] |               | e se Merge     | & Center - \$ - %   | • 85: 85:     | Conditional<br>Formatting - a | Format Cell<br>is Table - Styles - | Insert Dele | te Format 2 Clear                                                                                                    | - Sort &<br>Filter - | Find &<br>Select - |                  |
| 1    | Clipboard (*       | Font         | 76 J                 |               | Alignment      | Nur                 | iber (v       | 5                             | tyles                              | Cell        | be determined and the second second se | Editing              |                    |                  |
| -    |                    | Je 10        | ross document.       | amt D         |                | -                   | 6             |                               |                                    |             |                                                                                                    |                      |                    | -                |
| 1    |                    | 0            | ~                    |               |                |                     |               |                               |                                    |             | ~                                                                                                    | -                    | 101                |                  |
| 2    |                    |              |                      |               |                |                     |               |                               |                                    |             |                                                                                                    |                      |                    |                  |
|      | Gross              |              | Line                 |               |                |                     |               |                               |                                    |             |                                                                                                    | 1                    |                    |                  |
|      | document           | GL           | item                 | DR/CR         | Cost           | Eunctional          |               |                               | Internal                           |             | Line item                                                                                                    | 1                    |                    |                  |
|      | a contente         | 0            |                      | INID          | Cantan         | 1 and the contract  | E             | Current                       | Queles                             | MADE        | Taut                                                                                                    | 1                    |                    |                  |
| 3    | Amu                | Account      | amount               | IND           | Center         | Area                | Fund          | Grant                         | Order                              | VV BS       | Text                                                                                                    |                      |                    |                  |
| 5    |                    |              |                      |               |                |                     |               | -                             |                                    |             |                                                                                                    |                      |                    |                  |
| 6    |                    |              |                      |               |                |                     |               |                               |                                    |             |                                                                                                    |                      |                    |                  |
| 7    |                    |              |                      |               |                |                     |               | -                             |                                    |             |                                                                                                    |                      |                    |                  |
| 9    |                    |              |                      |               |                |                     |               |                               |                                    |             |                                                                                                    |                      |                    |                  |
| 10   |                    |              |                      |               |                |                     |               |                               |                                    |             |                                                                                                    |                      |                    |                  |
| 12   |                    |              |                      |               |                |                     |               |                               |                                    |             |                                                                                                    |                      |                    |                  |
| 13   |                    |              |                      |               |                |                     |               |                               |                                    |             |                                                                                                    |                      |                    |                  |
| 15   |                    |              |                      |               |                |                     |               |                               |                                    |             |                                                                                                    |                      |                    |                  |
| 16   |                    |              |                      |               |                |                     |               |                               |                                    |             |                                                                                                    |                      |                    |                  |
| 17   |                    |              |                      |               |                |                     |               |                               |                                    |             |                                                                                                    |                      |                    |                  |
| 19   |                    |              |                      |               |                |                     |               |                               |                                    |             |                                                                                                    |                      |                    |                  |
| 20   |                    |              |                      |               |                |                     |               |                               |                                    |             |                                                                                                    |                      |                    |                  |
| 22   |                    |              |                      |               |                |                     |               |                               |                                    |             |                                                                                                    |                      |                    |                  |
| 23   |                    |              |                      |               |                |                     |               |                               |                                    |             |                                                                                                    |                      |                    |                  |
| 25   |                    |              |                      |               |                |                     |               |                               |                                    |             |                                                                                                    |                      |                    |                  |
| 26   |                    |              |                      |               |                |                     |               |                               |                                    |             |                                                                                                    |                      |                    |                  |
| 27   |                    |              |                      |               |                |                     |               |                               |                                    |             |                                                                                                    |                      |                    |                  |
| 29   |                    |              |                      |               |                |                     |               |                               |                                    |             |                                                                                                    |                      |                    |                  |
| 30   |                    |              |                      |               |                |                     |               |                               |                                    |             |                                                                                                    |                      |                    | - U              |
| 32   |                    |              |                      |               |                |                     |               |                               |                                    |             |                                                                                                    |                      |                    |                  |
| 33   |                    |              |                      |               |                |                     |               |                               |                                    |             |                                                                                                    |                      |                    | -                |
| 14 4 | M CASH TRSF        | REVENUE TRSP | GRANT TRSP           | CAP PROJ TRSP | EXPENDITURE    | TRSP Blank          |               |                               | 1                                  |             |                                                                                                    |                      |                    | 1                |
| riea | 0y                 |              |                      |               |                |                     |               |                               |                                    | Cour        | 10 11 10 100 100 100                                                                                                    |                      |                    | ( <del>1</del> ) |

#### Fig. 1, Blank Template

#### **EXPENDITURES**

Fig. 2 demonstrates expenditures for a single BOR cost assignment (high level) being distributed to the appropriate Cost Centers and Functional Areas. Note the transaction must balance by STARS Sub-Fund, STARS Mini-Code and STARS Object code. Functional Areas H730\_0000, H730\_1234, and H730\_WXYZ must share the same STARS Mini-Code for this transaction to balance by STARS Mini-Code.

|    | B 17 - C1 - D | <b>2</b> ) =       |                 |           | TRANSFER W        | ORKSHEET (3) - Micro | soft Excel    |                     |                     |            |                   | ×  |
|----|---------------|--------------------|-----------------|-----------|-------------------|----------------------|---------------|---------------------|---------------------|------------|-------------------|----|
|    | Home Inser    | t Page Layout F    | ormulas Data    | Review    | View              |                      |               |                     |                     |            | Ø –               | ×  |
| ſſ | 🚔 🔏 Cut       | Calibri * 18       | - (A* A*) (=    |           | Wrap Text         | Number               | -             |                     | 💷 🗫 📅               | Σ Auto     | Sum - A           |    |
| P  | Copy          |                    |                 |           |                   | a a a a a a          | - Conditional | Format Cell         | Insert Delete Forma | B 💽 Fill - | Sort & Find &     |    |
|    | Format Painte |                    |                 |           | E E Merge & Cente | F* \$* % \$ [368     | Formatting *  | as Table - Styles - |                     | Clea       | Filter * Select * |    |
|    | Clipboard     | Font               | 19              |           | Alignment         | Number               | (9)           | Styles              | Cells               |            | Editing           |    |
| -  | AI            | - Gro              | ss document Am  | t         | -                 |                      | -             |                     |                     | 2          | 1                 | -  |
|    | A             | в                  | C.              | D         | E                 | r                    | 6             |                     |                     | ,          | ĸ                 |    |
|    |               |                    |                 |           |                   |                      |               |                     |                     |            |                   |    |
|    | Gross         |                    |                 |           |                   |                      |               |                     |                     |            |                   |    |
|    | document      |                    | Line item       | DR/CR     |                   | Functional           |               |                     | Internal            |            |                   |    |
|    | Amt           | GL Account         | amount          | IND       | Cost Center       | Area                 | Fund          | Grant               | Order               | WBS        | Line item Tex     |    |
|    |               |                    |                 |           |                   |                      |               |                     |                     |            | EXPENDITURES      |    |
|    |               |                    |                 |           |                   |                      |               |                     |                     |            | EXPENDITORES      | 1  |
| 2  | 20,000.00     | 5030010000         | 10,000.00       | CR        | H730000010        | H730_0000            | 30350000      | NOT RELE            | VANT                |            | TO A MORE         |    |
|    |               |                    |                 |           |                   |                      |               |                     |                     |            | EXPENDITURES      |    |
|    | 20,000,00     | 5030010000         | 7 550 00        | DR        | H730400010        | H730 1234            | 30350000      | NOT RELE            | VANT                |            | TO A MORE         |    |
| 3  | 20,000.00     | 3030010000         | 7,550.00        | DI        | III SCACCOLO      | 11730_1234           | 50550000      | NOTHELL             | ·/····              |            | MOVE              |    |
|    |               |                    |                 |           |                   |                      |               |                     |                     |            | IVIO VL           |    |
| 4  | 20,000.00     | 5030010000         | 2,450.00        | DR        | H/30B00010        | H/30_WXYZ            | 30350000      | NOT RELE            | VANT                |            | EXPENDITURES      | 1  |
| 5  |               |                    |                 |           |                   |                      |               |                     |                     |            |                   |    |
| 6  | NOTE: Trar    | sfers must ba      | lance by F      | und Gro   | oup (General fu   | und, Earmark         | ed, Restrict  | ted, and Fe         | ederal.)            |            |                   | 11 |
| 7  | Transfers m   | ust balance b      | v program       | (STARS    | Mini code / Fi    | inctional Are        | as)           |                     |                     |            |                   |    |
| -  | Transform     | ust belence b      | V CL Asses      | (01/110)  |                   | de (ne trenefe       |               | 1                   | <b>`</b>            |            |                   |    |
| 8  |               | ust balance b      | y GL ACCOL      | 1112/31/  |                   |                      | is to new d   |                     | ,                   |            |                   |    |
| 9  | I ransfers m  | ust balance b      | etween Gr       | ants, I/C | D and WBS (I/C    | D and Grant o        | r I/O and V   | VBS)                |                     |            |                   |    |
| 10 |               |                    |                 |           |                   |                      |               |                     |                     |            |                   |    |
| 12 |               |                    |                 |           |                   |                      |               |                     |                     |            |                   |    |
| 13 |               |                    |                 |           |                   |                      |               |                     |                     |            |                   |    |
| 14 |               |                    |                 |           |                   |                      |               |                     |                     |            |                   |    |
| 15 |               |                    |                 |           |                   |                      |               |                     |                     |            |                   |    |
| 17 |               |                    |                 |           |                   |                      |               |                     |                     |            |                   | 1  |
| 18 |               |                    |                 |           |                   |                      |               |                     |                     |            |                   |    |
| 19 |               |                    |                 |           |                   |                      |               |                     |                     |            |                   |    |
| 20 |               |                    |                 |           |                   |                      |               |                     |                     |            |                   |    |
| 22 |               |                    |                 |           |                   |                      |               |                     |                     |            |                   |    |
| 23 |               |                    |                 |           |                   |                      |               |                     |                     |            |                   |    |
| 24 |               |                    |                 | 0001 7005 |                   |                      |               |                     |                     |            |                   | -  |
| 14 | CASH TRSF     | Z REVENUE TRSF Z G | KANT TRSF Z CAP | PROJ TRSF | EXPENDITURE TRSF  | Blank Z              |               |                     |                     |            |                   | -  |

Fig. 2, Journal Entry to distribute expenditures from BOR Cost Center and Functional Area

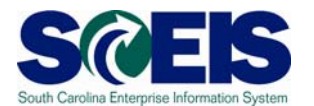

#### REVENUES

Fig. 3 demonstrates revenues for a single BOR cost assignment (high level) being distributed to the appropriate Cost Centers and Functional Areas. As above, the transaction must balance by STARS Sub-Fund, STARS Mini-Code and STARS Object code. Functional Areas H730\_0000, H730\_1234, and H730\_WXYZ must share the same STARS Mini-Code for this transaction to balance by STARS Mini-

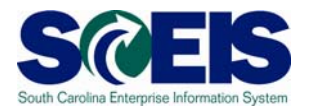

|    | ) 🖬 🔊 - (* - 💕                  | ÷                          |                |                                  | TRANSFER V    | /ORKSHEET (3) - Mici          | osoft Excel              |                                                |                 |         | - ¤ x                                                                                                |
|----|---------------------------------|----------------------------|----------------|----------------------------------|---------------|-------------------------------|--------------------------|------------------------------------------------|-----------------|---------|----------------------------------------------------------------------------------------------------|
| C  | Home Insert                     | Page Layout Fo             | rmulas Data    | Review                           | View          |                               |                          |                                                |                 |         | @ _ = ×                                                                                              |
| Pa | Cut<br>Copy<br>Ste<br>Clipboard | Calibri • 18 B I U •  Font |                | = <mark>=</mark> ≫<br>≢ ≡ ‡<br>A | ▼ ₩rap Text   | Number<br>s • % • 5<br>Number | Conditiona<br>Formatting | Format Cell<br>* as Table * Styles *<br>Styles | Insert Delete   | Format  | Σ AutoSum *     Δ       Fill *     Sort & Find &       2 Clear *     Filter * Select *       Editing |
|    | A1 -                            | fx Gros                    | s document Amt |                                  |               |                               |                          |                                                |                 | - ^     | ٩                                                                                                    |
|    | A                               | В                          | С              | D                                | E             | F                             | G                        | Н                                              | i i             | J       | К                                                                                                    |
|    | Gross<br>document               |                            | Line item      | DR/CR                            |               | Functional                    |                          |                                                | Internal        |         |                                                                                                    |
| 1  | Amt                             | GL Account                 | amount         | IND                              | Cost Center   | Area                          | Fund                     | Grant                                          | Order           | WBS     | Line item Text                                                                                       |
| 2  | 20,000.00                       | 4890010000                 | 10,000.00      | DR                               | H730000010    | H730_0000                     | 30350000                 | NOT RELEV                                      | /ANT            |         | MOVE REVENUE TO<br>DETAIL COST CENT                                                                  |
| 3  | 20,000.00                       | 4890010000                 | 5,000.00       | CR                               | H730A00010    | H730_ABCD                     | 30350000                 | NOT RELEV                                      | /ANT            |         | MOVE REVENUE TO<br>DETAIL COST CENT                                                                  |
| 4  | 20,000.00                       | 4890010000                 | 5,000.00       | CR                               | H730B00010    | H730_1234                     | 30350000                 | NOT RELEV                                      | /ANT            |         | MOVE REVENUE TO<br>DETAIL COST CENT                                                                  |
| 5  |                                 |                            |                |                                  |               |                               |                          |                                                |                 |         | E                                                                                                    |
| 6  | NOTE: Trans                     | fers must bal              | ance by Fu     | nd Gro                           | up (General f | und, Earmark                  | ed, Restric              | ted, and Fe                                    | ederal.)        |         |                                                                                                    |
| 7  | Transfers mu                    | ist balance by             | program        | STARS                            | Mini code / F | unctional Are                 | eas)                     |                                                |                 |         |                                                                                                    |
| 8  | Transfers mu                    | ist balance by             | GL Accour      | nt / STA                         | RS Object co  | de (no transfe                | ers to new               | GL account                                     | )               |         |                                                                                                    |
| 9  | Transfers mu                    | ist balance be             | etween Gra     | ants. Int                        | ernal order a | nd WBS (Inte                  | rnal Order               | and Grant                                      | ,<br>or Interna | al orde | r and WBS)                                                                                           |
| 10 |                                 |                            |                |                                  |               |                               |                          |                                                |                 |         |                                                                                                    |
| 11 |                                 |                            |                |                                  |               |                               |                          |                                                |                 |         |                                                                                                    |
| 12 |                                 |                            |                |                                  |               |                               |                          |                                                |                 |         |                                                                                                    |
| 13 |                                 |                            |                |                                  |               |                               |                          |                                                |                 |         |                                                                                                    |

Fig. 3, Journal Entry to distribute revenues from BOR Cost Center and Functional Area

#### GRANTS

SCEIS grants will have been created prior to the "Freeze" either manually or via an upload template

### Grant Revenues and Expenditures

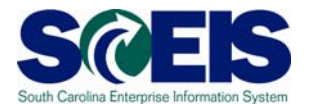

In Fig. 4 below, expenditures charged to a BOR grant Internal Order are being moved to the corresponding SCEIS grant. The transaction must balance by STARS Sub-Fund, STARS Mini-Code and STARS Object code. The Journal Entry to move the grant revenues and expenditures must also balance between the BOR Internal Order and the grant. Figure 5 below shows an entry to move beginning cash and fund balances to the grant.

| 8    | <b>a *7 - (* -</b> | <b>2</b>             | -                |             | TRA       | NSFER WORKSHEE    | T (3) - Microsoft E | xcel                                |                       |          | - • ×                                  |
|------|--------------------|----------------------|------------------|-------------|-----------|-------------------|---------------------|-------------------------------------|-----------------------|----------|----------------------------------------|
| 14   | Home Ins           | Calibri - 1          | 18 v A a         |             | view      | Text              | ber -               |                                     | <b>-</b>              | - FTF    | Σ AutoSum · A                          |
| Pa   | ste                | B Z U - FH           | - 3 - A -        |             | Merg      | e & Center - \$   | % , *****           | Conditional Format                  | Cell Insert Delet     | e Format | Fill * Sort & Find &                   |
| -    | Clipboard          | Font                 | 5                |             | Alignment | 5                 | Number 🕞            | Formatting + as Table + 1<br>Styles | Styles - Cells        | -        | Editing                                |
|      | A1                 | ▼ (* f≠ Gr           | ross document Ar | nt          |           |                   |                     |                                     |                       |          | *                                      |
|      | A                  | В                    | С                | D           | E         | F                 | G                   | Н                                   | T                     | J        | ĸ                                      |
|      | Gross<br>document  |                      | Line item        | DR/CR       | Cost      | Functional        |                     |                                     | Internal              |          |                                        |
| 1    | Amt                | GL Account           | amount           | IND         | Center    | Area              | Fund                | Grant                               | Order                 | W/BS     | Line item Text                         |
| 1    | Ant                | GL Account           | amount           | IND         | Center    | Alea              | Tunu                | Grant                               | Order                 | VV 03    | EXPENDITURES<br>FROM BOR               |
| 2    | 20,000.00          | 5030010000           | 10,000.00        | CR          | H73000    | H730_1234         | 1 50550000          | NOT RELEVA                          | N 50000839            |          | INTERNAL ORDER<br>TRSF<br>EXPENDITURES |
| 3    | 20,000.00          | 5030010000           | 5,000.00         | DR          | H730A0    | H730_1234         | 1 50550000          | H730XYZ123                          | 45                    |          | FROM BOR<br>TRSF                       |
|      | 20 000 00          | 5030010000           | 5 000 00         | DP          | H730B0    | H730 ABC          | 50550000            | H730XV7123                          | 45                    |          | EXPENDITURES                           |
| 4    | 20,000.00          | 5050010000           | 3,000.00         | UN          | 117 50 50 | 11/30_ABC         | 2 30330000          | 11730/(12123                        |                       |          | The Ben                                |
| 5    | NOTE: THE          | <b>6</b>             |                  |             | 10        |                   | a successful and    | De etal eta el ser                  | d E a da val V        |          | I                                      |
| 6    | NOTE: Tra          | nsters must b        | alance by F      | -und Gro    | oup (Gen  | erai fund, E      | armarked,           | Restricted, an                      | d Federal.)           |          |                                        |
| 7    | Transfers n        | nust balance         | by program       | I (STARS    | Mini coo  | le / Functio      | nal Areas)          |                                     |                       |          |                                        |
| 8    | Transfers n        | nust balance         | by GL Acco       | unt / ST/   | ARS Obje  | ct code (no       | transfers to        | o new GL acco                       | ount)                 |          |                                        |
| 9    | Transfers n        | nust balance         | between G        | rants, In   | ternal or | der and WI        | 3S (Internal        | Order and Gr                        | ant or Intern         | al ord   | er and WBS)                            |
| 10   |                    |                      |                  |             |           |                   |                     |                                     |                       |          |                                        |
| 12   |                    |                      |                  |             |           |                   |                     |                                     |                       |          |                                        |
| 13   |                    |                      |                  |             |           |                   |                     |                                     |                       |          |                                        |
| 14   |                    |                      |                  |             |           |                   |                     |                                     |                       |          |                                        |
| 16   |                    |                      |                  |             |           |                   |                     |                                     |                       |          |                                        |
| 17   |                    |                      |                  |             |           |                   |                     |                                     |                       |          |                                        |
| 18   |                    |                      |                  |             |           |                   |                     |                                     |                       |          |                                        |
| 20   |                    |                      |                  |             |           |                   |                     |                                     |                       |          |                                        |
| 14 4 | CASH TRS           | F / REVENUE TRSF ] ( | GRANT TRSF CA    | P PROJ TRSF |           | RE TRSF 🖉 Blank 🧹 | <b>1</b>            |                                     |                       |          |                                        |
| Rea  | dy                 |                      |                  |             |           |                   | Average: 1,         | 176,289,295.31 Count: 4             | I3 Sum: 15,291,760,83 | 9.00     |                                        |

Fig 4, Grant expenditure reclassification

#### **Grant Cash**

For each grant, the BOR team posted the STARS FY2010 beginning balance to the corresponding Internal Order. As you reclass revenues and expenditures from the Internal Order the appropriate SCEIS grant, as in Fig. 4 above, the SCEIS system creates the offsetting cash entry. The beginning cash balance must

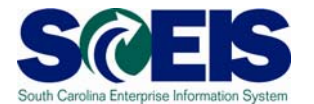

also be reclassed from the Internal Order to the SCEIS grant. This beginning cash balance was recorded as Cash, GL# 1000030000, with the offset being to Fund Balance, GL# 3000010000. The entry to reclass cash from the Internal Order to the SCEIS grant will reverse the BOR entry and record that same entry using the SCEIS grant. See Fig. 5 below.

| Ģ   | - · · ·                          | 💕 =             |                         |              |                |               | TRANSFER       | WORKSHEET (4)                            | - Microsoft | Excel    |                           |             |           |           |          | - 6      | = x |
|-----|----------------------------------|-----------------|-------------------------|--------------|----------------|---------------|----------------|------------------------------------------|-------------|----------|---------------------------|-------------|-----------|-----------|----------|----------|-----|
| ~   | Home Ins                         | ert Page L      | ayout F                 | ormulas      | Data Revi      | ew View       |                |                                          |             |          |                           |             |           |           |          | 0 -      | e x |
| P   | 🗎 🔏 Cut                          | Calibri         | - 11                    | - A          |                | - 82          | Wrap Text      | General                                  |             |          |                           | -           | K         | Σ AutoSum | · A7     | A.       |     |
| P   | Copy                             | B Z             | TT +) [                 | A A          |                |               | Marga & Car    | star - 04                                |             | Conditi  | onal Format Cell          | Insert Dele | te Format | 💽 Fill 🕆  | Sort &   | Find &   |     |
|     | <ul> <li>Format Paint</li> </ul> | ter             | <u> </u>                |              |                |               |                | 10 10 10 10 10 10 10 10 10 10 10 10 10 1 | ·           | Formatti | ing * as Table * Styles * | * *         | -         |           | Filter * | Select * |     |
|     | Clipboard                        | (M)             | Font                    |              | 19             | Alignme       | ent            | Num                                      | ber (v      |          | Styles                    | Cel         | IS        |           | diting   |          |     |
| -   | C14                              | - (1            | Jx                      |              |                | -             |                |                                          |             |          |                           |             |           |           |          | -        |     |
|     | A                                | В               | С                       | D            | E              | F             | G              | н                                        |             | J        | K                         |             | L         | M         | N        | 0        |     |
|     | Gross document                   |                 | Line item               | DR/CR        |                | Function      | al             |                                          | Internal    |          |                           |             |           |           |          |          |     |
| 1   | Amt                              | GL Account      | amount                  | IND          | Cost Center    | Area          | Fund           | Grant                                    | Order       | WBS      | Line item Te              | ext         |           |           |          |          |     |
|     |                                  |                 |                         |              |                |               |                |                                          |             |          |                           |             |           |           |          |          |     |
|     |                                  |                 |                         |              |                |               |                |                                          |             |          | INTERNAL ORDER TO         | SPECIFIC    |           |           |          |          |     |
| 2   | 40.000.00                        | 1000030000      | 10.000.00               | CR           | H730000010     | H730 1234     | 50550000       | NOT RELEVANT                             | 50000839    |          | GRANT                     | J SPECIFIC  |           |           |          |          |     |
|     |                                  |                 |                         |              |                | _             |                |                                          |             |          |                           |             |           |           |          |          | _   |
|     |                                  |                 |                         |              |                |               |                |                                          |             |          | TRSF CASH FROM BO         | DR          |           |           |          |          |     |
|     | 10 000 00                        | 2000010000      | ***                     |              | 11720000010    | 11720 4004    | 50550000       |                                          | 50000000    |          | INTERNAL ORDER TO         | SPECIFIC    |           |           |          |          |     |
| 3   | 40,000.00                        | 3000010000      | 10,000.00               | DK           | H730000010     | H/30_1234     | 50550000       | NOT RELEVANT                             | 50000839    |          | GRANT                     |             |           |           |          |          |     |
|     |                                  |                 |                         |              |                |               |                |                                          |             |          | TRSF CASH FROM BO         | OR          |           |           |          |          |     |
|     | 10 000 00                        | 1000000000      | ***                     |              |                |               |                |                                          |             |          | INTERNAL ORDER TO         | SPECIFIC    |           |           |          |          |     |
| 4   | 40,000.00                        | 1000030000      | 10,000.00               | DR           | H730A00010     | H/30_1234     | 50550000       | H7301Y212345                             |             |          | GRANT                     |             |           |           |          |          |     |
|     |                                  |                 |                         |              |                |               |                |                                          |             |          | TRSF CASH FROM BO         | DR          |           |           |          |          |     |
|     |                                  |                 |                         |              |                |               |                |                                          |             |          | INTERNAL ORDER TO         | SPECIFIC    |           |           |          |          |     |
| 5   | 40,000.00                        | 3000010000      | 10,000.00               | CR           | H730B00010     | H730_1234     | 50550000       | H7301YZ12345                             |             |          | GRANT                     |             |           |           |          |          |     |
| 6   | NOTE: Transford                  | must halance    | hy Fund (               | Froun (Go    | ooral fund Ea  | rmarkod P     | ostricted and  | Endoral )                                |             |          |                           |             |           |           |          |          |     |
| 8   | Transfers must ba                | alance by pro   | peram (STA              | RS Mini co   | de / Function  | al Areas)     | estricted, and | recerar.)                                |             |          |                           |             |           |           |          |          |     |
| 9   | Transfers must ba                | alance by GL    | Account /               | STARS Obj    | ect code (no t | ransfers to   | new GL accou   | nt)                                      |             |          |                           |             |           |           |          |          |     |
| 10  | Transfers must ba                | alance betwe    | e <mark>n</mark> Grants | , Internal o | order and WB   | S (Internal ( | Order and Gra  | nt or Internal ord                       | er and WBS  | )        |                           |             |           |           |          |          |     |
| 11  |                                  |                 |                         |              |                |               |                |                                          |             |          |                           |             |           |           |          |          | _   |
| 12  |                                  |                 |                         |              |                |               |                |                                          |             |          |                           |             |           |           |          |          |     |
| 13  |                                  |                 |                         |              |                |               |                |                                          |             |          |                           |             |           |           |          |          | +   |
| 15  | 1                                |                 |                         |              |                |               |                |                                          |             |          |                           |             |           |           |          |          |     |
| 16  |                                  |                 |                         |              |                |               |                |                                          |             |          |                           |             |           |           |          |          |     |
| 17  |                                  |                 |                         |              |                |               |                |                                          |             |          |                           |             |           |           |          |          | -   |
| 18  |                                  |                 |                         |              |                |               |                |                                          |             |          |                           |             |           |           |          |          | +   |
| 19  |                                  |                 |                         |              |                |               |                |                                          |             |          |                           |             |           |           |          |          |     |
| 21  | -                                |                 |                         |              |                |               |                |                                          |             |          |                           |             |           |           |          |          |     |
| 22  |                                  |                 |                         |              |                |               |                |                                          |             |          |                           |             |           |           |          |          |     |
| 23  |                                  |                 |                         |              |                |               |                |                                          |             |          |                           |             |           |           |          |          |     |
| 24  |                                  |                 |                         |              |                |               |                |                                          |             |          |                           |             |           |           |          |          | _   |
| 25  |                                  |                 |                         |              |                |               |                | 100                                      |             |          |                           |             |           |           |          |          |     |
| 14  | CASH TRS                         |                 | TRSF GI                 | RANT TRSP    | CAP PROJ 1     | TRSF / EXP    | ENDITURE TRS   | 2                                        |             |          |                           | 011         | 1000      | TTTT 1000 | 0        |          |     |
| Sél | eccuestination and pi            | TESS ENTER OF C | noose Paste             |              |                |               |                |                                          |             |          |                           |             |           | LU 100%   | 9        |          |     |

Fig. 5 Reclass grant cash

#### CAPITAL PROJECTS

In Fig. 6 below, expenditures charged to a BOR capital project Internal Order are being moved to the corresponding WBS. As with revenues and expenditures, the transaction must balance by STARS Sub-

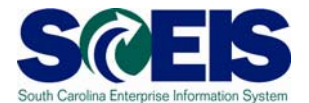

Fund, STARS Mini-Code and STARS Object code. The Journal Entry to move the capital project revenues and expenditures must also balance between the BOR Internal Order and the WBS.

| Wor                                             | kbook Views                              |                                        |                                  | Show/Hide                                        |                              | Zoom                              |                                |                   | Window            | Macros                                                             |
|-------------------------------------------------|------------------------------------------|----------------------------------------|----------------------------------|--------------------------------------------------|------------------------------|-----------------------------------|--------------------------------|-------------------|-------------------|--------------------------------------------------------------------|
| Gross<br>document<br>Amt                        | GL Account                               | Line item<br>amount                    | DR/CR                            | Cost Center                                      | Functional<br>Area           | Fund                              | Grant                          | Internal<br>Order | WBS               | Line item Text                                                     |
| 20,000.00                                       | 5071210000                               | 10,000.00                              | CR                               | H730000010                                       | H730_0000                    | 30438000                          | NOT RELEVANT                   | 50000839          |                   | TRSF EXPENDITURES FROM BOR<br>INTERNAL ORDER TO CAPITAL<br>PROJECT |
| 20,000.00                                       | 5071210000                               | 5,000.00                               | DR                               | H730A00010                                       | H730_0000                    | 30438000                          | NOT RELEVANT                   |                   | C.H730.0001.AA001 | TRSF EXPENDITURES FROM BOR<br>INTERNAL ORDER TO CAPITAL<br>PROJECT |
| 20,000.00                                       | 5071210000                               | 5,000.00                               | DR                               | H730B00010                                       | H730_0000                    | 30438000                          | NOT RELEVANT                   |                   | C.H730.0001.AA001 | TRSF EXPENDITURES FROM BOR<br>INTERNAL ORDER TO CAPITAL<br>PROJECT |
| IOTE: Transfe<br>ransfers must<br>ransfers must | rs must bala<br>balance by<br>balance by | nce by Fun<br>program (S<br>GL Account | id Group<br>TARS Mi<br>t / STARS | (General fund<br>ni code / Fund<br>Object code ( | d, Earmarked<br>tional Areas | d, Restricte<br>5)<br>5 to new Gl | ed, and Federal.)<br>Laccount) |                   |                   |                                                                    |
| ransfers must                                   | balance bet                              | ween Gra                               | nts, Inter                       | nal order and                                    | WBS (Interr                  | al Order a                        | nd Grant or Inter              | nal order a       | ind WBS)          |                                                                    |

Fig. 6, Transfer of capital project expenditures from BOR internal order to project WBS

**CASH** -Transferring Cash between Funds

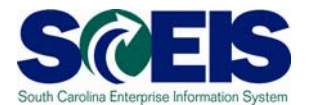

In Fig. 7 below, cash is transferred between funds. This entry is needed where you are dividing one STARS subfund into multiple SCEIS funds. Use the General Ledger accounts **Operating Transfer From** and **Operating Transfer To** when creating this entry. SCEIS will derive the correct cash accounts to post. Note the cash transaction must be balanced by the STARS Sub-Fund.

| 6  | C C                                | () <del>-</del>       |              |          | TRANSFER WOF   | KSHEET (3) - Microso | oft Excel      |                    |                  |              | _ = ×                    |
|----|------------------------------------|-----------------------|--------------|----------|----------------|----------------------|----------------|--------------------|------------------|--------------|--------------------------|
| E  | Home Insert                        | Page Layout Fo        | ormulas Data | Review V | iew            |                      |                |                    |                  |              | @ _ = ×                  |
| P  | Cut                                | Calibri • 11          |              |          | Wrap Text      | General              | Conditional    | Format Cell        | Insert Delete Fo | Σ A<br>Frmat | autoSum * 27 A           |
|    | <ul> <li>Format Painter</li> </ul> | <b>B</b> 2 <u>Q</u> ( |              |          | Merge & Center | 3 70 7 .00 ÷         | Formatting * a | s Table ~ Styles ~ | * *              | - 20         | lear * Filter * Select * |
|    | K8 K8                              | Font fr               | 18           | Aligi    | nment (9       | Number               | 18             | yies               | Cells            |              | Editing                  |
|    | Δ                                  | B                     | c            | D        | F              | F                    | 6              | н                  | 1                | 1            | к                        |
| 1  |                                    |                       |              |          | _              |                      |                |                    |                  |              |                          |
| 2  |                                    |                       |              |          |                |                      |                |                    |                  |              |                          |
|    | Gross                              |                       | Line         |          |                |                      |                |                    |                  |              |                          |
|    | document                           | CI                    | itom         |          | Cost           | Eurotional           |                |                    | Internal         |              |                          |
|    | uocument                           | GL                    | item         | DRICK    | COST           | Functional           | 100 C          | 1000               | interna          |              | 10 10 100 m              |
| з  | Amt                                | Account               | amount       | IND      | Center         | Area                 | Fund           | Grant              | Order            | WBS          | Line item Text           |
| 4  | 1000.00                            | 6100010000            | 1000.00      | CR       | H730A00010     | H730_0000            | 30350000       | Not Relevant       |                  |              | Move Beg Cash            |
| 5  | 1000.00                            | 6200010000            | 400.00       | DR       | H730B00010     | H730_1234            | 30350002       | Not Relevant       | 0                |              | Move Beg Cash            |
| 6  | 1000.00                            | 6200010000            | 600.00       | DR       | H730C00010     | H730_WXYZ            | 30350000       | Not Relevant       |                  |              | Move Beg Cash            |
| 7  |                                    |                       |              |          |                |                      |                |                    |                  |              |                          |
| 8  |                                    |                       |              |          |                |                      | -              |                    |                  |              |                          |
| 10 |                                    |                       |              |          |                |                      |                |                    |                  |              |                          |
| 11 |                                    |                       |              |          |                |                      |                |                    |                  |              |                          |
| 12 |                                    |                       |              |          |                |                      |                |                    |                  |              |                          |
| 13 |                                    |                       |              |          |                |                      |                |                    |                  |              |                          |
| 15 |                                    |                       |              |          |                |                      |                |                    |                  |              |                          |
| 16 |                                    |                       |              |          |                |                      |                |                    |                  |              |                          |
| 17 |                                    |                       |              |          |                |                      |                |                    |                  |              |                          |
| 19 |                                    |                       |              |          |                |                      |                |                    |                  |              |                          |
| 20 |                                    |                       |              |          |                |                      |                |                    |                  |              |                          |
| 21 |                                    |                       |              |          |                |                      |                |                    |                  |              |                          |
| 22 |                                    |                       |              |          |                |                      |                |                    |                  |              |                          |

Fig. 7, Transfer of cash between funds

Note: All reclassifying Journal Entries will be using document type "ZZ".

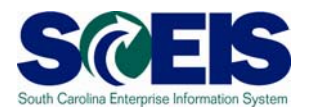

### Reports

<u>ZGLA</u> – This report allows the Agency to view Cash Balances by Business Area, Fund, Grant, and Funded Program. The Fiscal Year will be 2009 and Period 13 so we can bring over the prior year Cash balances. The Cash Accounts the Agency will look at will be those from 1000000000 to 1000040000.

| ר<br>Program Edit <u>G</u> oto Environment System Help                     |                                       |  |  |  |  |  |  |  |
|----------------------------------------------------------------------------|---------------------------------------|--|--|--|--|--|--|--|
| 🕑 🔳 🖉                                                                      | 🖉 🔜 🔹 🖉 😫 😫 🖓 😫 🖓 🖓 🗳 🖓 🖓 🔛 🖉 🖓 🖓 🔛 🖉 |  |  |  |  |  |  |  |
| G/L Fund Account Analysi                                                   | G/L Fund Account Analysis: Selection  |  |  |  |  |  |  |  |
| 🚱 🚱 器 Variation 👪 Output Parameters Data Source Extract Parameters Reports |                                       |  |  |  |  |  |  |  |
| Selection values                                                           |                                       |  |  |  |  |  |  |  |
| Fiscal Year                                                                | 2009                                  |  |  |  |  |  |  |  |
| Period                                                                     | 13                                    |  |  |  |  |  |  |  |
|                                                                            |                                       |  |  |  |  |  |  |  |
| Selection groups                                                           |                                       |  |  |  |  |  |  |  |
| Account Group                                                              |                                       |  |  |  |  |  |  |  |
| Or value(s)                                                                | to 🖻                                  |  |  |  |  |  |  |  |
| Business Area                                                              | 📕 🕘 to 🖻                              |  |  |  |  |  |  |  |
| Cost Center                                                                | to 🖻                                  |  |  |  |  |  |  |  |
| Funded Program                                                             |                                       |  |  |  |  |  |  |  |
| Or value(s)                                                                | to 🖻                                  |  |  |  |  |  |  |  |
| Fund                                                                       | to 🖻                                  |  |  |  |  |  |  |  |
| Grant                                                                      | to 🖻                                  |  |  |  |  |  |  |  |
|                                                                            |                                       |  |  |  |  |  |  |  |
|                                                                            |                                       |  |  |  |  |  |  |  |
|                                                                            |                                       |  |  |  |  |  |  |  |
|                                                                            |                                       |  |  |  |  |  |  |  |
|                                                                            |                                       |  |  |  |  |  |  |  |

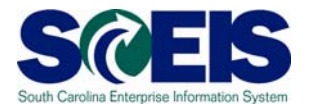

<u>KOB1</u> – This report shows all postings to Book of Record Internal Orders during Fiscal Year 2010. It shows all account assignments for Expenses and Revenues posted against these Internal Orders. This report allows Agencies to see which Internal Orders need to be pushed to Grants or WBS Elements and the account assignment for each. Agencies can enter a specific Internal Order or an Internal Order Group to see postings. The layout is set to "/ZCONVBOR" in order to view the Revenues and Expenditures.

| ⊡<br>Program <u>E</u> dit <u>G</u> oto Extr <u>a</u> s Syste | m <u>H</u> elp |              |                  |              |      |  |
|--------------------------------------------------------------|----------------|--------------|------------------|--------------|------|--|
| 🖉 🛛 🖉                                                        | ]   😋 🙆        | 🕒 🛱 🛱 ()     | 8008             | 🕱 🗾   😨 🎩    |      |  |
| Display Actual Cost Line I                                   | ems for Ord    | ders : Initi | ial Screen       |              |      |  |
| 🕒 📑 📔 ) 🕻 Further Selection Criter                           | a              |              |                  |              |      |  |
| Order                                                        |                | to           |                  | \$           |      |  |
| or                                                           |                |              |                  |              |      |  |
| Order Group                                                  |                |              |                  |              |      |  |
| Cost Element                                                 |                | to           |                  | ⇒            |      |  |
| or                                                           |                |              |                  |              |      |  |
| Cost Element Group                                           |                |              |                  |              |      |  |
| Posting Data                                                 |                |              |                  |              | <br> |  |
| Posting Date                                                 | 07/01/2009     | to           | 10/31/2009       |              |      |  |
|                                                              |                |              |                  |              |      |  |
| Settings                                                     |                |              | nort Evnondituro |              |      |  |
| More Settings                                                | 72CONVBOR      | gune item Re | port Expenditure | s & Revenues |      |  |
|                                                              |                |              |                  |              |      |  |
|                                                              |                |              |                  |              |      |  |

<u>KSB1</u> – This report shows all Revenues and Expenditures for an Agency for Fiscal Year 2010. The layout needs to be set to "/ZCONVLAYOUT" in order to see all Revenues and Expenditures for an Agency.

|                               | rm <u>H</u> elp                               |  |  |  |  |  |
|-------------------------------|-----------------------------------------------|--|--|--|--|--|
| 🕑 🚺 🖉                         |                                               |  |  |  |  |  |
| Display Actual Cost Line It   | ems for Cost Centers : Initial Screen         |  |  |  |  |  |
| 🚯 🔂 📕 🚺 📜 Further Selection C | 🔁 🔁 🔜 🚺 📜 Further Selection Criteria          |  |  |  |  |  |
| Cost Center                   | to 🗢                                          |  |  |  |  |  |
| or                            |                                               |  |  |  |  |  |
| Cost Center Group             |                                               |  |  |  |  |  |
|                               |                                               |  |  |  |  |  |
| Cost Element                  | to                                            |  |  |  |  |  |
| or                            |                                               |  |  |  |  |  |
| Cost Element Group            |                                               |  |  |  |  |  |
|                               |                                               |  |  |  |  |  |
| Posting Data                  | 0710410000                                    |  |  |  |  |  |
| Posting Date                  | 0770172009 to 1073172009                      |  |  |  |  |  |
| Pottingo                      |                                               |  |  |  |  |  |
| Levent                        | (CONVLAYOUT Conversion Lowert for New Colline |  |  |  |  |  |
| Mara Sattings                 | rouventoon Gronversion Eayout for Nov Go Elve |  |  |  |  |  |
| More cealings                 |                                               |  |  |  |  |  |
|                               |                                               |  |  |  |  |  |
|                               |                                               |  |  |  |  |  |